## 個別相談会への参加方法について(スマートフォン・タブレット)

※個別相談会に参加される方は、事前に zoom アプリ(ZOOM Cloud Meetings)を インストールしていただく必要があります。

(1) 個別相談会の予約時間の5分前になったら、

大学から送られてきたURLをタップし、ミーティングに参加してください。

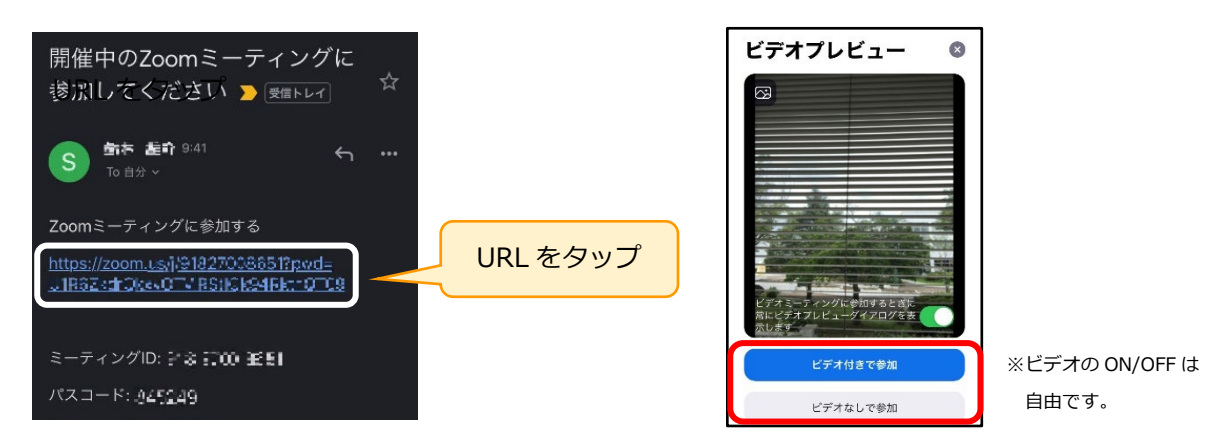

※名前の入力を求められた場合には、予約の際に使用した名前を入力してください。

(2)大学が「ブレークアウト セッション」に招待します。しばらくお待ちください。

## (3)招待されましたら、「参加」をタップしてください。

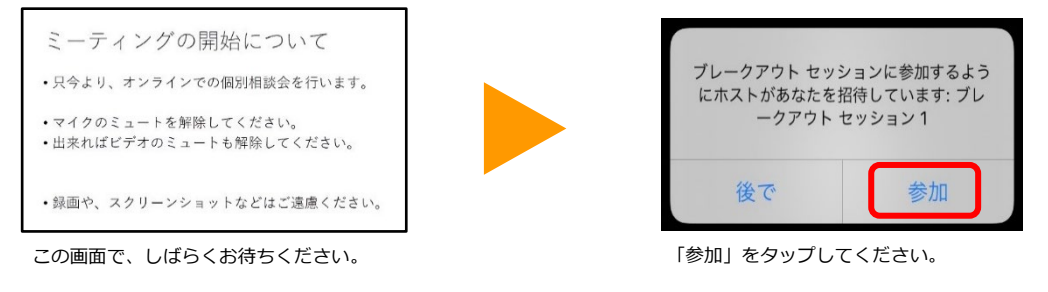

(4)参加後の操作方法等は、入試アドバイザーにお気軽にお問い合わせください。

## ※インターネットに安定して接続できる環境でご利用ください。

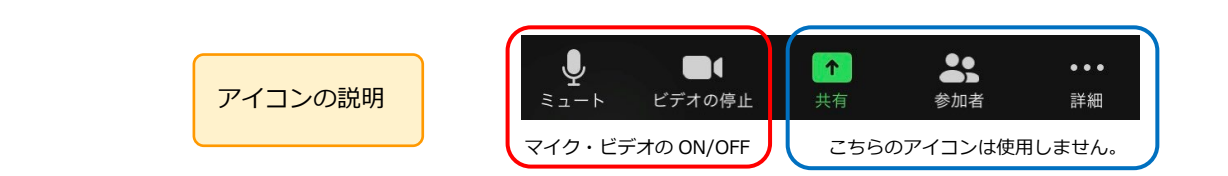